# P. PASSWORD MAINTENACE

Passwords are used to control who may do what within an application. Each application has its own password with settings that are specific to that that password.

It is important to have a Password Policy. It would be best to work with your IT Support Specialist and staff to create a policy together. The policy should include the person/position who has Supervisor Level privileges to maintain the passwords for your NEMRC program. Each staff member who uses the program should be assigned their own password and set up with only the privileges needed to perform their duties.

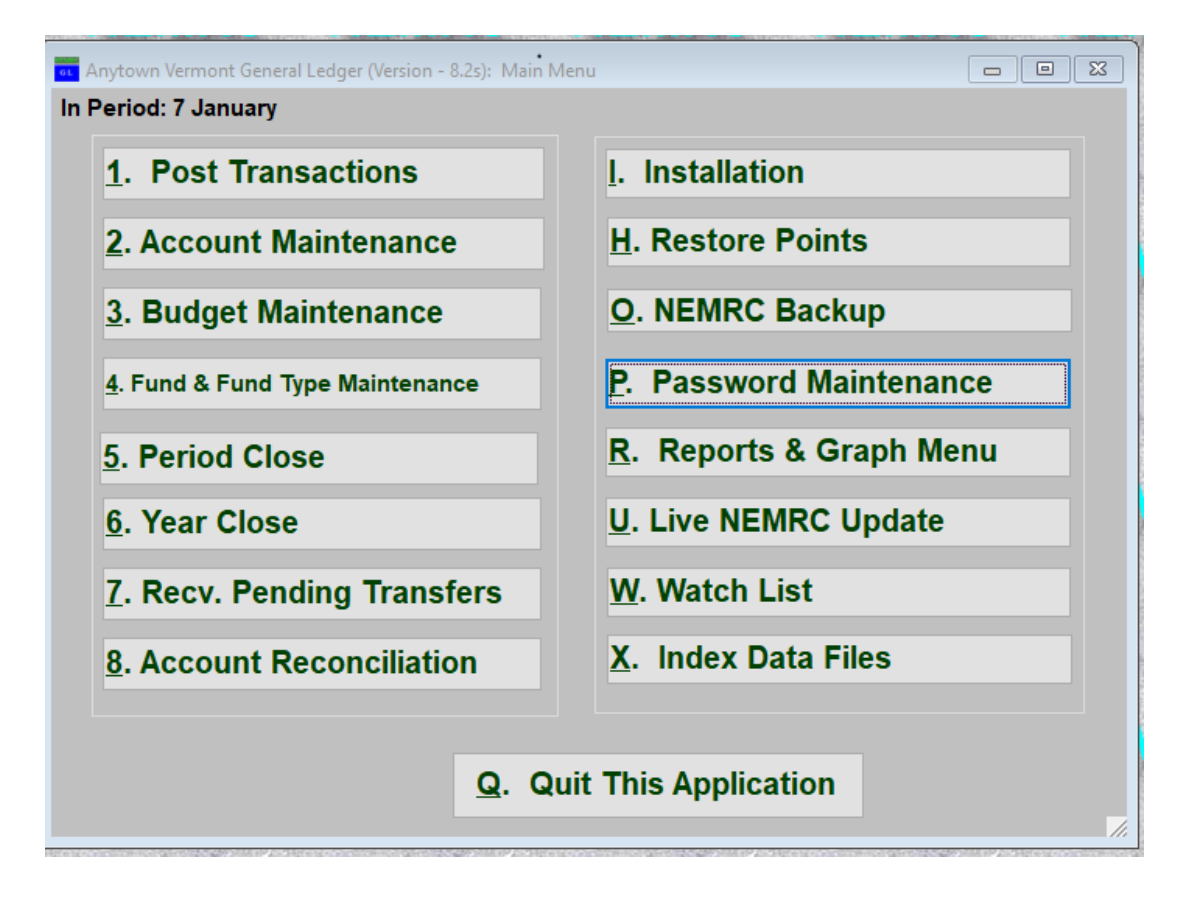

Click on "P. Password Maintenance" from the Main Menu of any NEMRC module. The following window will appear (not the same exact window, as the privileges will change between modules):

Click NEW to create a new password

Click on the drop-down box to choose an existing password to edit or delete

| 💀 NEMRC General Ledger: Anyt | town Vermont                          |                                       |                   |
|------------------------------|---------------------------------------|---------------------------------------|-------------------|
| Password Maintenai           | ICE Public Password<br>Expires on: // | • • • • • • • • • • • • • • • • • • • | New               |
| Menu access codes            | General Ledger account access         | Location code                         | Security Timeouts |
| SUPERVISOR OPTIONS           | V Installation Maintenance V No Lo    | nger Used                             |                   |

NEMRC Page 1 of 5

The password must meet the following criteria below. As you input your new password, each criterion will turn green when it is met. Once you have met the minimum you will be able to click ok and choose the privileges you want this password to have.

| 🚥 NEMRC General Ledger                    |         | - • •             |
|-------------------------------------------|---------|-------------------|
| Type New Password Here                    |         |                   |
| 1                                         | View    | Number Lock is ON |
| New password must be a minimum of 8 chara | acters. |                   |
| Passwords are case sensitive.             |         |                   |
| Passwords require an upper case letter.   |         |                   |
| Passwords require a lower case letter.    |         |                   |
| Passwords require a number.               |         |                   |
| Passwords require a special character.    |         |                   |
| OK Cancel                                 |         |                   |
|                                           |         | 1.                |

Notice that the criterion is changing to the color green when it is met.

| ••• NEMRC General Ledger                 |         |                   |
|------------------------------------------|---------|-------------------|
| Type New Password Here                   |         |                   |
| ****                                     | View    | Number Lock is ON |
| New password must be a minimum of 8 char | acters. |                   |
| Passwords are case sensitive.            |         |                   |
| Passwords require an upper case letter.  |         |                   |
| Passwords require a lower case letter.   |         |                   |
| Passwords require a number.              |         |                   |
| Passwords require a special character.   |         |                   |
| <u>O</u> K <u>C</u> ancel                |         |                   |
|                                          |         |                   |

Now you may set the privileges for this password.

| 🚾 NEMRC General Ledger: Anyto                                                                                                    | own Vermont                                                                                                    |                                                                                                    |                   |
|----------------------------------------------------------------------------------------------------|----------------------------------------------------------------------------------------------------|----------------------------------------------------------------------------------------------------|-------------------|
| Password Maintenan                                                                                                    | ce Public Password<br>Expires on: //                                                                                                    | Testp@ssword44 🗸 🗸                                                                                                  | <u>N</u> ew       |
| Menu access codes                                                                                                    | General Ledger account acce                                                                                                    | Location code                                                                                                    | Security Timeouts |
| SUPERVISOR OPTIONS Supervisor Level Access All Budget Maintenance Access to All Main Menu Items Access to All Reports All Special Options BUDGET MENU Current Year Budget Maintenan Post Final Budget Anticipated Budgets Last Year Budgets Export Budgets to Spreadsheet NEMRC Document Delivery Disp MAIN MENU Post Transactions Account Maintenance Budget Maintenance Fund and Fund Type Maintenan Period Close Year Close Account Reconciliation Restore Points | Installation Maintenance Online NEMRC Backup Password Maintenance Live NEMRC Update Watch List Index Data Files REPORTS MENU C Posting Register Report Chart of Accounts Report Trial Balance Sheet Detail Transactions Report Batch Detail Report Expense Report Budget Status Report CC Reconciliation Report Budget Maintenance Report Custom Reports and Routines SPECIAL OPTIONS | No Longer Used<br>Delete an Account<br>Delete History Files<br>Receive Pending Transfers<br>Add/Edit/Delete Watches |                   |
| Delete                                                                                                    |                                                                                                    | <u>O</u> K <u>C</u> ancel                                                                                           |                   |

**PRIVILEGES:** Once you have selected the password you wish to edit/delete or create a new password, you may change the Privileges that are set for that password.

The following is an example of a General Ledger Module Password Maintenance screen.

| NEMRC General Ledger: Any                                                                                                    | own Vermont                                                                                                    |                                                                         |
|----------------------------------------------------------------------------------------------------|----------------------------------------------------------------------------------------------------|-------------------------------------------------------------------------|
| Password Maintenau                                                                                                    | CCC Expires on: //                                                                                                    | @ssword44 V New                                                         |
| Menu access codes                                                                                                    | General Ledger account access                                                                                                    | Location code Security Timeouts                                         |
| SUPERVISOR OPTIONS         Supervisor Level Access         All Budget Maintenance         Access to All Main Menu Items         Access to All Reports         All Special Options         BUDGET MENU         Current Year Budget Maintenai         Post Final Budget         Anticipated Budgets         Next Year Budgets to Spreadsheee         NEMRC Document Delivery Dis         MAIN MENU         Post Transactions         Account Maintenance         Budget Maintenance         Fund and Fund Type Maintenance         Year Close         Year Close         Account Reconciliation         Restore Points | Installation Maintenance       No Longe         Online NEMRC Backup       Delete an         Password Maintenance       Delete His         Live NEMRC Update       Receive P         Watch List       Add/Edit/D         Index Data Files       Add/Edit/D         REPORTS MENU       Posting Register Report         Chart of Accounts Report       Trial Balance         Balance Sheet       Detail Transactions Report         Detail Transactions Report       Budget Status Report         Budget Status Report       Budget Worksheet Report         Budget Maintenance Report       Budget Maintenance Report         Cel Reconciliation Report       Budget Maintenance Report         Custom Reports and Routines       Custom Reports and Routines | r Used<br>Account<br>story Files<br>Pending Transfers<br>Delete Watches |
| Delete                                                                                                    | <u>_</u> P                                                                                                    | K <u>C</u> ancel                                                        |

**SUPERVISOR OPTIONS**: If this password is to be for the Supervisor of this module, then check (by clicking) the box next to Supervisor Level Access. Otherwise, choose which privileges someone who used this password to log into this module may have.

**BUDGET MENU, MAIN MENU, REPORTS MENU:** Under each of these headings there are options for specific privileges. You can choose one or a few. If you want this password to have all of the privileges under a heading then select each one or click the one box under the Supervisor Options. Example: Access to all main menu items.

**PUBLIC PASSWORD:** This option allows you to set up a password with limited privileges that would be used by the "public." In general ledger it would allow this password to have the ability to look at and run reports but not change any data.

| NEMRC General Ledger: Anytown Vermont |                                 |             |               |                   |
|---------------------------------------|---------------------------------|-------------|---------------|-------------------|
| Password Maintenance                  | Public Passw<br>Expires on: / / | vord Te     | stp@ssword44  | <u>N</u> ew       |
| Menu access codes                     | General Ledger acc              | ount access | Location code | Security Timeouts |
| Specify Fund Range. Blank for » 11    | 3 « Brow to »                   | 113 « Brow  |               |                   |
| Specify Group Range. Blank for All    | to                              |             |               |                   |
| Specify Department Range. Blank for A | dl to                           |             |               |                   |
| Specify Object Range. Blank for All   | to                              |             |               |                   |
| Specify Sub-Object Range. Blank for A | dl to                           |             |               |                   |
|                                       | to                              |             |               |                   |
|                                       | to                              |             |               |                   |
|                                       |                                 |             |               |                   |

**GENERAL LEDGER ACCOUNTS:** This tab will allow you to limit the General Ledger Account access for this password. Example: Highway Foreman may want to be able to look at a budget report for highway fund only. A password would be set up with Access to all reports but for that fund only.

| 🙃 NEMRC General Ledger: Anytown Vermont                                                                                                    |                                       |                |                   |  |
|----------------------------------------------------------------------------------------------------|---------------------------------------|----------------|-------------------|--|
| Password Maintenan                                                                                                    | ICE Public Password<br>Expires on: // | Testp@ssword44 | New               |  |
| Menu access codes                                                                                                    | General Ledger account access         | Location code  | Security Timeouts |  |
| Turn on security screen after       0       minutes (zero for never.)         Require a password on the security screen after       0       minutes (zero for never.)         Attempt to terminate the application after       0       minutes. (zero for never) (15 minute min) |                                       |                |                   |  |

**SECURITY TIMEOUTS:** This tab allows you to setup an option to timeout your screen or terminate a program. This is an extra security measure for those times when you are working, your program is open on your screen and you get interrupted. If it has a timeout or termination attempt set up, then anyone trying to gain access to that NEMRC program will need to know the password that was used to open it again.

Once you have given all of the setup options consideration then you can **Click "OK"** to save the changes to the password's privileges.

CANCEL: Click "Cancel" to return to the Main Menu without saving any changes.

**DELETE:** Click "Delete" if you want to delete this password. Be sure that you have at least one password set to Supervisor Level Access, or else you will lose Supervisor capabilities and will need to contact NEMRC to gain them back.

#### NEMRC Page 5 of 5